#### Smazání aktuálně zobrazeného souboru

Smaže aktuálně zobrazený souboru.

#### POZNÁMKA :

Pro volbu/pohyb kurzoru směrem nahoru/doleva nebo dolů/doprava stiskněte tlačítko UP/< nebo DOWN/>.

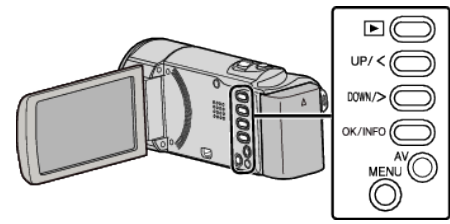

## UPOZORNĚNÍ : -

- Smazané soubory nelze obnovit.
- 2 Zvolte režim přehrávání.

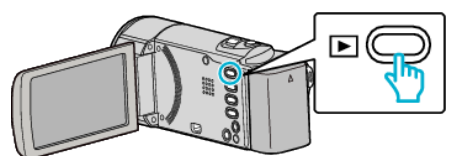

2 Stiskněte MENU.

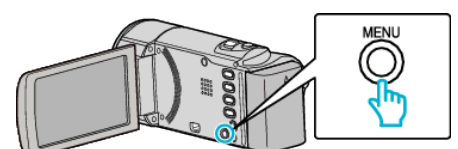

**3** Zvolte "ODSTRANIT" a stiskněte OK.

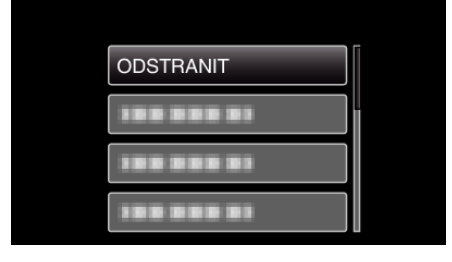

4 Zvolte "AKTUÁLNÍ" a stiskněte OK.

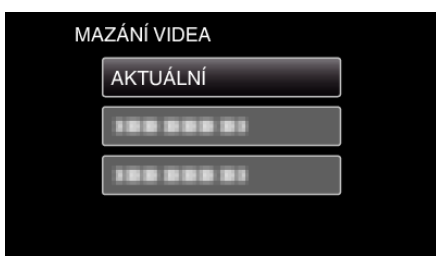

**5** Ověřte, že se jedná skutečně o soubor, který chcete smazat, zvolte "ANO" a stiskněte OK.

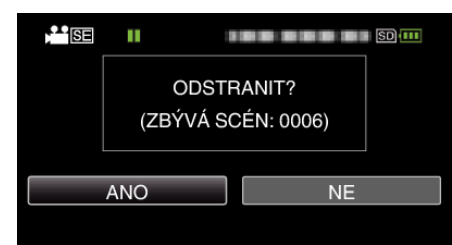

- Soubor, který chcete smazat, se zobrazí na obrazovce.
- Stiskněte páčku zoomu pro výběr předchozího nebo následujícího souboru.
- Po smazání stiskněte MENU.

# POZNÁMKA :

• Chráněné soubory nelze smazat.

## Před smazáním souboru musíte zrušit ochranu.